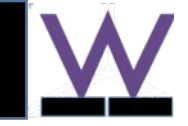

# How to install Anaconda (2-5.0.1)

On Mac & Windows 01/19/2022 www.wklytics.com/nmgi

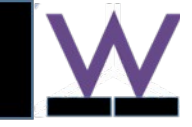

## – Outline

Goal: install specific version of python for nmgi analytics tools

Platform: windows/Linux is preferred for reliability of graphical interface. Mac may have (potential) updates that will break python or graphics

Tutorial:

- install on Mac (most complicated)
- Install on Windows (from win xp/7/10)
- Install on Linux (omitted here, search online)

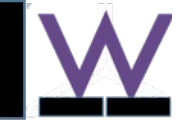

#### - Install on Mac: step 0, pre-setup

#### Goal: fix the 'terminal bash' issue after new mac os update

 Reference: change zsh to bash ( <u>https://clay-atlas.com/us/blog/2020/12/05/mac-os-en-swith-shell-script-language-zsh-bash/</u>)

Use the system preferences to change the scripting language

click apple icon in the upper right corner > System Preferences > Users & Groups > Click the lock to make changes > Right click on the account > Advances Options > switch login shell .

| System Preferences Edit    | View Window Help                     |          |           |                 |             |                    |                 |                      |               | Current User         |                    | Password Login Items    |
|----------------------------|--------------------------------------|----------|-----------|-----------------|-------------|--------------------|-----------------|----------------------|---------------|----------------------|--------------------|-------------------------|
| out This Mac               |                                      | File     |           | 0280            |             |                    | Q               |                      |               | Clay<br>Admin        | Clay               | Change Passwo           |
| stem Preferences           | 1 update                             | General  | Desktop & | Dock            | Mission     | Siri               | Spotlight       | Language<br>& Region | Notifications | Guest User           | <b>U</b>           |                         |
| p Store                    |                                      | 6        |           |                 |             |                    | •               | a region             | -             | Off                  |                    |                         |
| cent Items                 | •                                    | Internet | Wallet &  | Touch ID        | Users &     | Accessibility      | Screen Time     | Extensions           | Security      |                      |                    |                         |
| ce Quit System Preferences | て <b>ひ</b> 第ひ了                       | Accounts | пристау   |                 | oroupa      |                    |                 |                      | d Privacy     |                      |                    |                         |
| ер                         |                                      | 639      |           | *               |             | <b>4</b>           |                 |                      |               |                      |                    |                         |
| start                      |                                      | Software | Network   | Bluetooth       | Sound       | Printers &         | Keyboard        | Trackpad             | Mouse         |                      | Co                 | ontacts Card: Open      |
| ut Down                    |                                      | opuate   | _         |                 |             | Scanners           | -               |                      |               | Login Options        | ✓ Allow user to ac | Iminister this computer |
| ck Screen                  | ^#Q                                  | _        |           |                 |             | -                  | ()              |                      |               |                      |                    |                         |
| g Out Clay                 | 企業Q                                  | Displays | Sidecar   | Energy<br>Saver | Date & Time | Sharing            | Time<br>Machine | Startup<br>Disk      |               | Click the lock to ma | ike changes.       |                         |
| Current User               | Password Login Items ay Change Passw | rord     |           |                 | U           | lser ID:<br>Group: | 501<br>staff    |                      |               |                      |                    |                         |
| Guest User<br>Off          |                                      |          |           |                 | Account     | name:              | clay            |                      |               |                      |                    |                         |
|                            |                                      |          |           |                 | Full        | name:              | Clay            |                      |               |                      |                    |                         |
|                            |                                      |          |           |                 | Logir       | n shell:           | /bin/ba         | ish                  |               |                      |                    |                         |
|                            |                                      |          |           | н               | lome dire   | ectory:            | /Users          | /clay                |               |                      |                    | Choose                  |
| Login Options              | Contacts Card: Open                  |          |           |                 |             |                    |                 |                      |               |                      |                    |                         |
| + -                        | o administer this computer           |          |           | Thi             | is way ca   | n also s           | witch the       | e default            | scripting I   | anguage.             |                    |                         |
|                            |                                      |          |           |                 |             |                    |                 |                      |               | 33-                  |                    |                         |

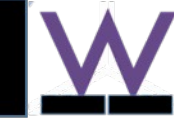

- Install on Mac: step 1, download & install Anaconda
  - Download from wklytics.com ( https://www.wklytics.com/nmgi/public/Anaconda2-5.0.1-MacOSX-x86\_64.pkg)
  - Or download from official Anaconda website (https://repo.anaconda.com/archive/)

Notice, download the specified version as below.

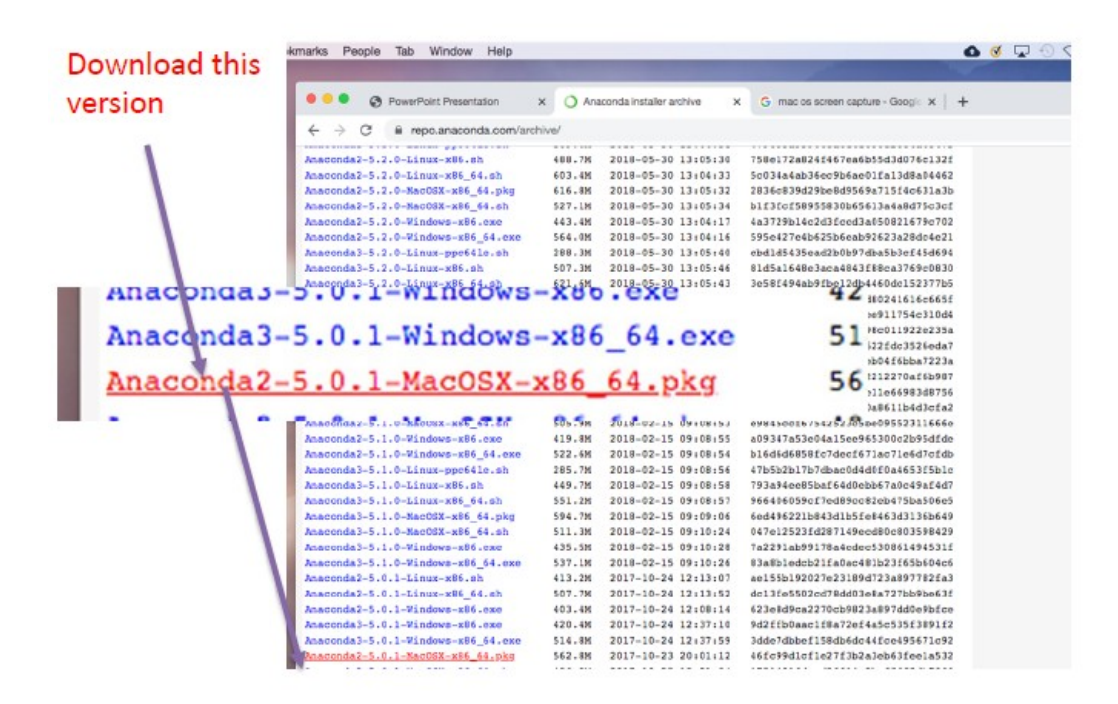

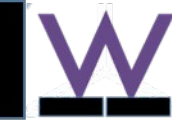

# - Install on Mac: step 1, download & install Anaconda

#### • Install Anaconda: like any Mac application

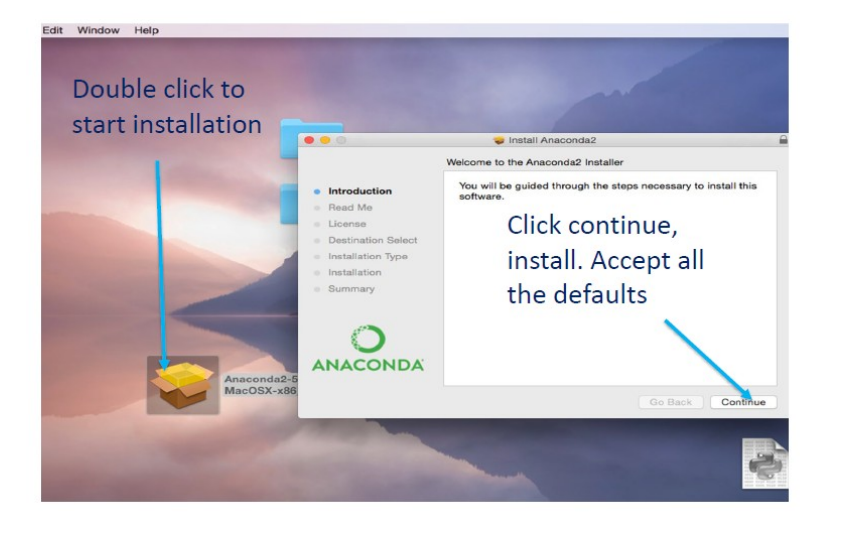

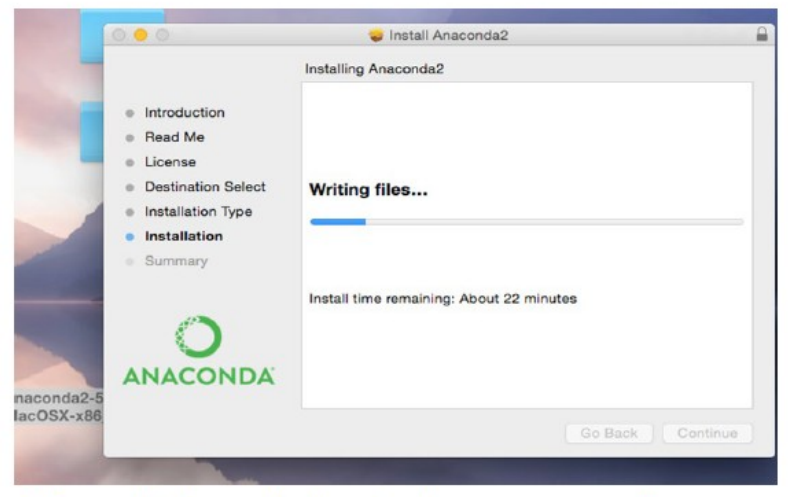

After this installation is done, you can forget 'Anaconda' ( you will never see the name again for analysis)

Done: step 1 of installation...

Go to step 2 (go back to the nmgi website: www.wklytics.com/nmgi):

- Download specific analytics code (a zipped folder typically)
- unzip into a folder. Within the folder, watch a demo video or read tutorial
- Click and run..

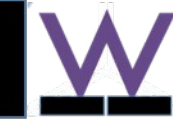

#### – Install on Windows: Step 1- download and install Anaconda

- Download from wklytics.com (https://www.wklytics.com/nmgi/public/Anaconda2-5.0.1-Windows-x86\_64.exe)
- Or download from official Anaconda website (https://repo.anaconda.com/archive/)

Notice, download the specified version as below.

1) Download: Anaconda2-5.0.1-windows\_xx.ex xx = x86\_64 for new pc (64-bit windows, default) xx = x86 for old pc (32-bit windows)

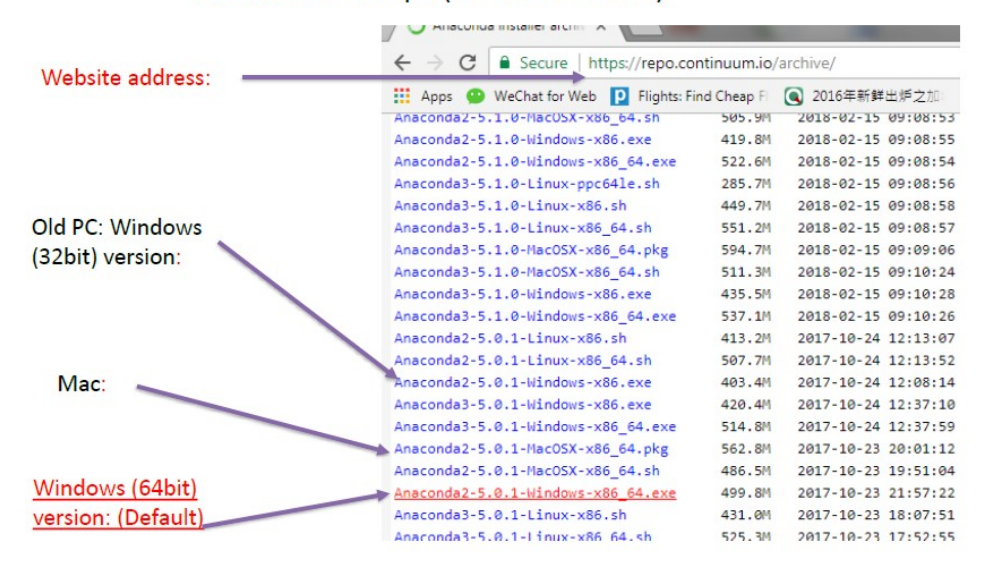

W W.K.LYTICS

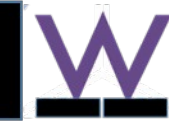

## – Install on Windows: Step 1- download and install Anaconda

- Double click the exe file to install,
- 1) Next, 2) choose 'Just me'
- 3) (below) important :

modify 'Anaconda2' to 'conda2' Why? We need to get options seen in the next slide

|           | Welcome to Anaconda2 5.0.1<br>(64-bit) Setup                                                                                                    |  |  |  |  |
|-----------|----------------------------------------------------------------------------------------------------|--|--|--|--|
|           | Setup will guide you through the installation of Anaconda2<br>5.0.1 (64-bit).                                                                                                    |  |  |  |  |
| ANACONDA. | It is recommended that you close all other applications<br>before starting Setup. This will make it possible to update<br>relevant system files without having to reboot your<br>computer. |  |  |  |  |
|           | Click Next to continue.                                                                                                    |  |  |  |  |
|           |                                                                                                    |  |  |  |  |
|           |                                                                                                    |  |  |  |  |
|           |                                                                                                    |  |  |  |  |

| 11                      | Select Installation Type                                                                          |
|-------------------------|---------------------------------------------------------------------------------------------------|
|                         | Please select the type of installation you would like to perform for<br>Anaconda2 5.0.1 (64-bit). |
|                         |                                                                                                   |
| Install for:            |                                                                                                   |
| Just Me (recommended)   | D                                                                                                 |
| All Users (requires adm | in privileges)                                                                                    |
|                         |                                                                                                   |
|                         |                                                                                                   |
|                         |                                                                                                   |
|                         |                                                                                                   |
| Anaconda, Inc           |                                                                                                   |
|                         | < Back Next > Cancel                                                                              |

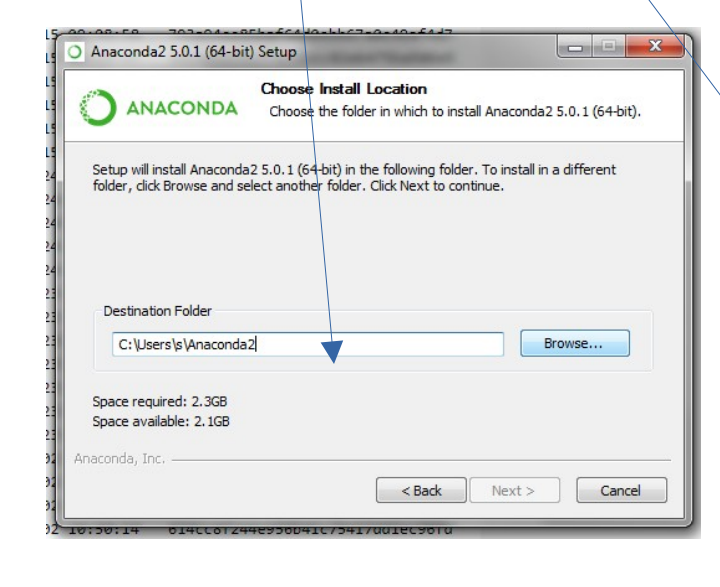

| ANACONDA                                                                                                | Choose Install Location<br>Choose the folder in which to install Anaconda2 5.0.1 (64-bit)                            |
|----------------------------------------------------------------------------------------------------|----------------------------------------------------------------------------------------------------|
| etup will install Anaconda<br>òlder, click Browse and se                                                | 2 5.0.1 (64-bit) in the following folder. To install in a different<br>elect another folder. Click Next to continue. |
|                                                                                                    |                                                                                                    |
| C: \Users \s \cond                                                                                      | Browse                                                                                                    |
| C:\Users\s\cond<br>Space required: 2.3GB<br>Space available: 3.4GB                                      | Browse                                                                                                    |
| C: Users is cond<br>C: Users is cond<br>Space required: 2.3GB<br>Space available: 3.4GB<br>aconda, Inc. | Browse                                                                                                    |

W W.K.LYTICS

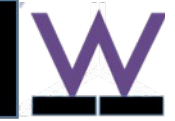

# - Install on Windows: Step 1- download and install Anaconda (cont--)

- (right) important :
  - Check all the 2 options, even you see warning (as figure in right).
- Then click 'Install' and wait...

| O Anaconda2 5.0.1 (64-bit) Setup                                                                                                    |
|----------------------------------------------------------------------------------------------------|
| Advanced Installation Options<br>Customize how Anaconda integrates with Windows                                                                                                    |
| Advanced Options           Image: Add Anaconda to my PATH environment variable           Not recommended. Instead, open Anaconda with the Windows Start                                                       |
| menu and select "Anaconda (64-bit)". This "add to PATH" option makes<br>Anaconda get found before previously installed software, but may<br>cause problems requiring you to uninstall and reinstall Anaconda. |
| This will allow other programs, such as Python Tools for Visual Studio<br>PyCharm, Wing IDE, PyDev, and MSI binary packages, to automatically<br>detect Anaconda as the primary Python 2.7 on the system.     |
| Anaconda, Inc                                                                                                    |

Done: step 1 of installation...

- Go to step 2 (go back to the nmgi website: www.wklytics.com/nmgi):
- Download specific analytic code (a zipped folder typically)
- unzip into a folder. Within the folder, watch a demo video or read tutorial
- Click and run..